# How-To: Register for GroupX classes through the UM Wellness app

PATTI & ALLAN HERBERT WELLNESS CENTER

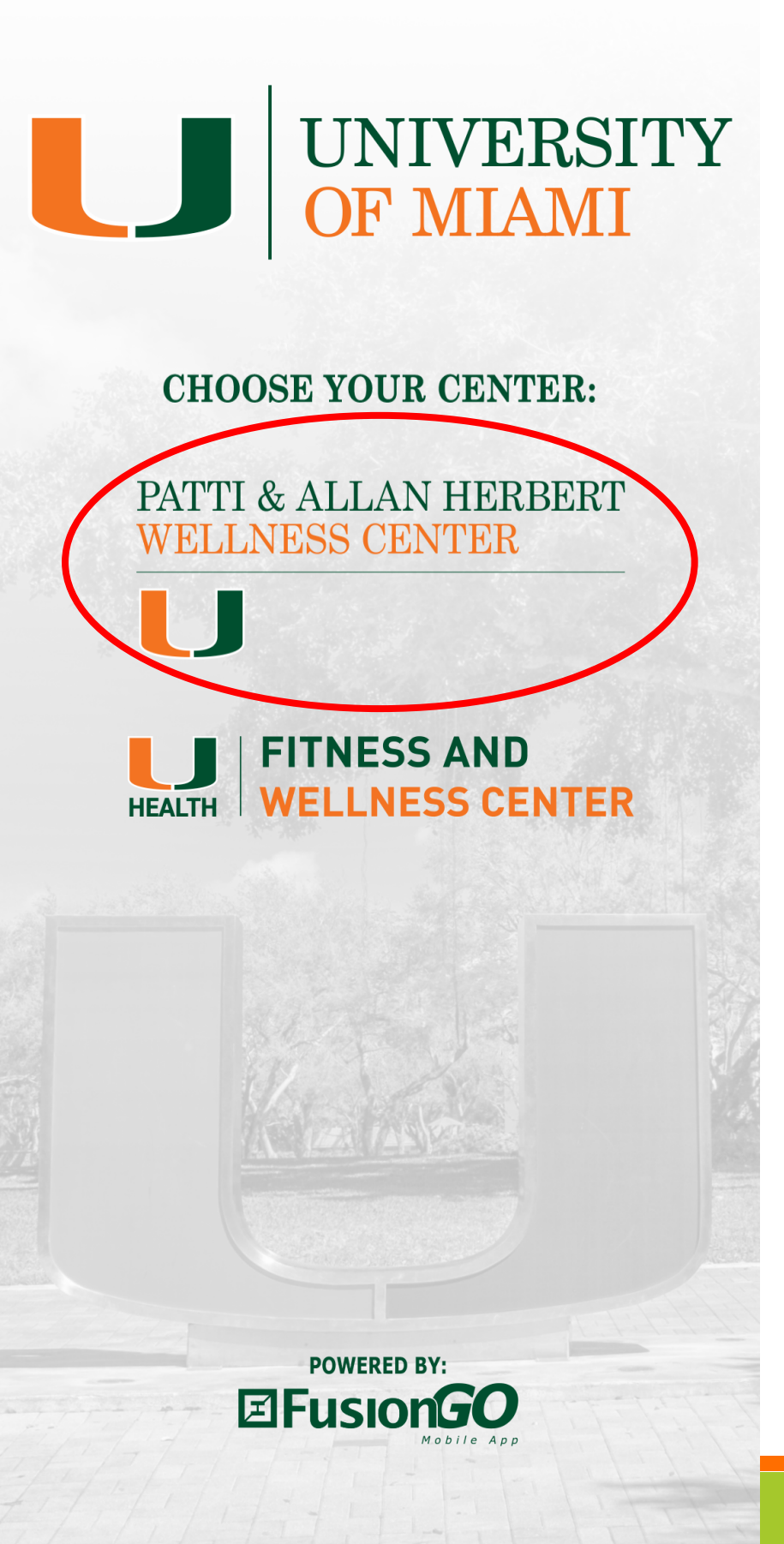

**Step 1:** Open the app and select the Patti & Allan Herbert Wellness Center.

#### PATTI & ALLAN HERBERT WELLNESS CENTER

BACK TO MAIN CAMPUS SELECTION PAGE MEMBER ID GROUP YOGA **HOURS &** FITNESS LOCATION 10 CLUB PROGRAMS ONLINE INTRAMURALS **SPORTS & SERVICES** REGISTRATION 'n PERSONAL MEMBERSHIPS SOCIAL MY TRAINING **FAVORITES** MEDIA  $\succ$ **CLOSURES &** COURT CONTACT RECENT US NOTIFICATIONS CANCELLATIONS RESERVATION Check out our fall GroupX & Yoga schedules

**Step 2:** Click on the group fitness icon.

|     | 2:15 🔊          |           |                       |                     | ıll 🔶 🛛       | <b>7</b> )' |
|-----|-----------------|-----------|-----------------------|---------------------|---------------|-------------|
| <   | Back            | Gro       | up Exerc              | ise                 | Toda          | ау          |
|     | Sep<br>4        | Sep<br>5  | Sep                   | Sep<br>7            | Sep           | 8           |
| day | Wednesday       | Thursday  | Friday                | Saturday            | Sunday        | Mc          |
|     | HWC- TRX        | Circuit   | HWC -<br>Multi B      | 6:30 A              | M - 7:30 A    | M           |
|     | HWc- Arms & Abs |           | HWC -<br>Multi B      | 4:30 P              | M - 5:00 P    | M ►         |
|     | HWC- Total K.O. |           | HWC -<br>Multi B      | 5:00 P              | M - 6:00 PM 🕨 |             |
|     | HWC- Stud       | dio Cycle | HWC - Cycle<br>Studio | <sup>e</sup> 5:30 P | M - 6:15 P    | M           |

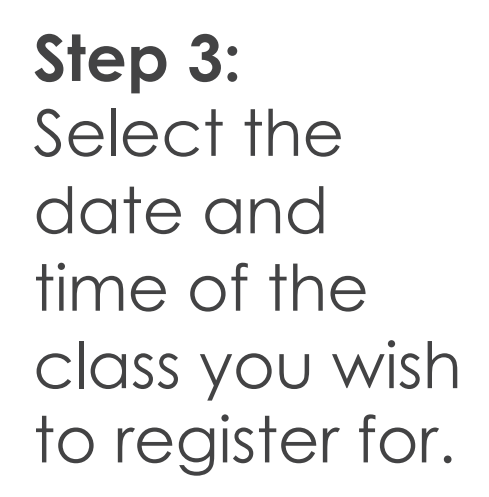

**Note:** Registration is currently required only for Music Video Cycle and Studio Cycle classes.

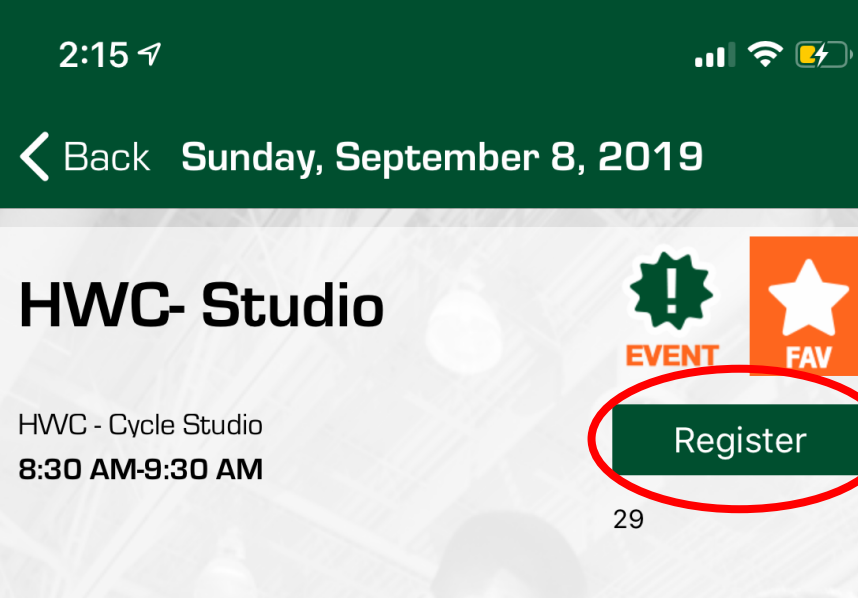

**Step 4:** Click on the register button.

#### **Upcoming Times**

Today 5:30 PM - 6:15 PM Sunday, September 8, 2019 8:30 AM - 9:30 AM Monday, September 9, 2019 6:30 AM - 7:30 AM Monday, September 9, 2019 5:30 PM - 6:30 PM Monday, September 9, 2019 7:15 PM - 8:00 PM HWC - Cyc... 0 spot(s) available HWC - Cyc... 29 spot(s) available HWC - Cyc... 29 spot(s) available HWC - Cyc... 27 spot(s) available HWC - Cyc... 29 spot(s) available

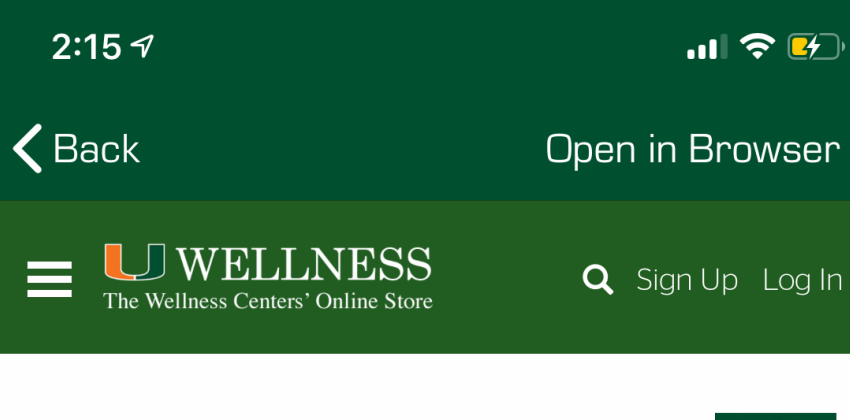

Program Details

STUDIO CYCLE

HWC- Studio Cycle: \$0.00

Programs / HWC-Studio Cycle

#### Program Instances

| Friday, September 6, 2019<br>5:30 PM to 6:15 PM<br>REGISTER | No Spots Available   |
|-------------------------------------------------------------|----------------------|
| Sunday, September 8, 2019<br>8:30 AM to 9:30 AM<br>REGISTER | 29 spot(s) available |
| Monday, September 9, 2019<br>6:30 AM to 7:30 AM             | 29 spot(s) available |
| Check out our fal<br>& Yoga sched                           | ll GroupX<br>dules   |

**Step 5:** Confirm the date and time of the class you wish to register for.

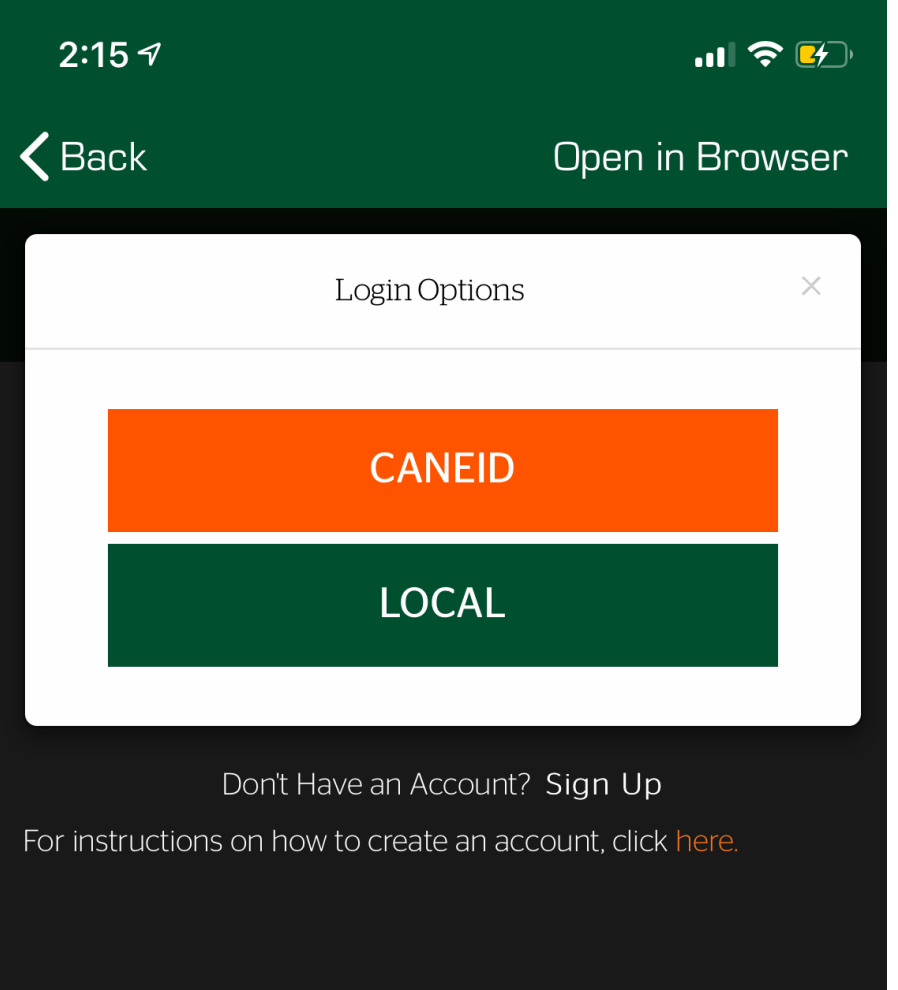

### Step 6:

UM employees and students can log in using their CaneID and password.

All other members can log in using their local credentials.

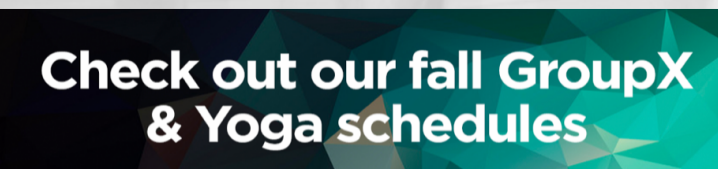

<

ſĨ-

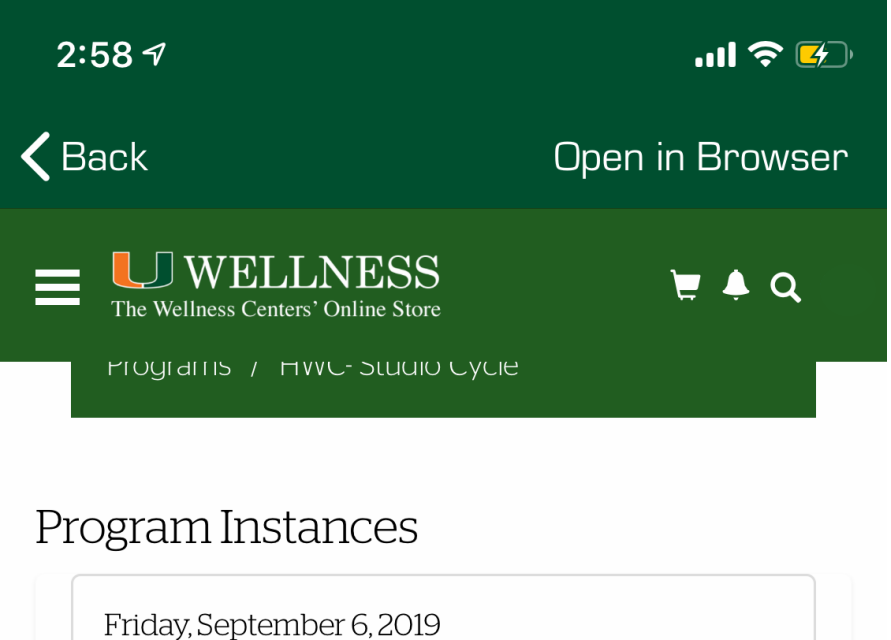

5:30 PM to 6:15 PM Not Checked In

Sunday, September 8, 2019

Monday, September 9, 2019

Monday, September 9, 2019

DETAILS

DETAILS

8:30 AM to 9:30 AM

REGISTER

6:30 AM to 7:30 AM

REGISTER

<

No Spots Available

DETAILS

28 spot(s) available

29 spot(s) available

**Step 8:** Click on register for the desired class.

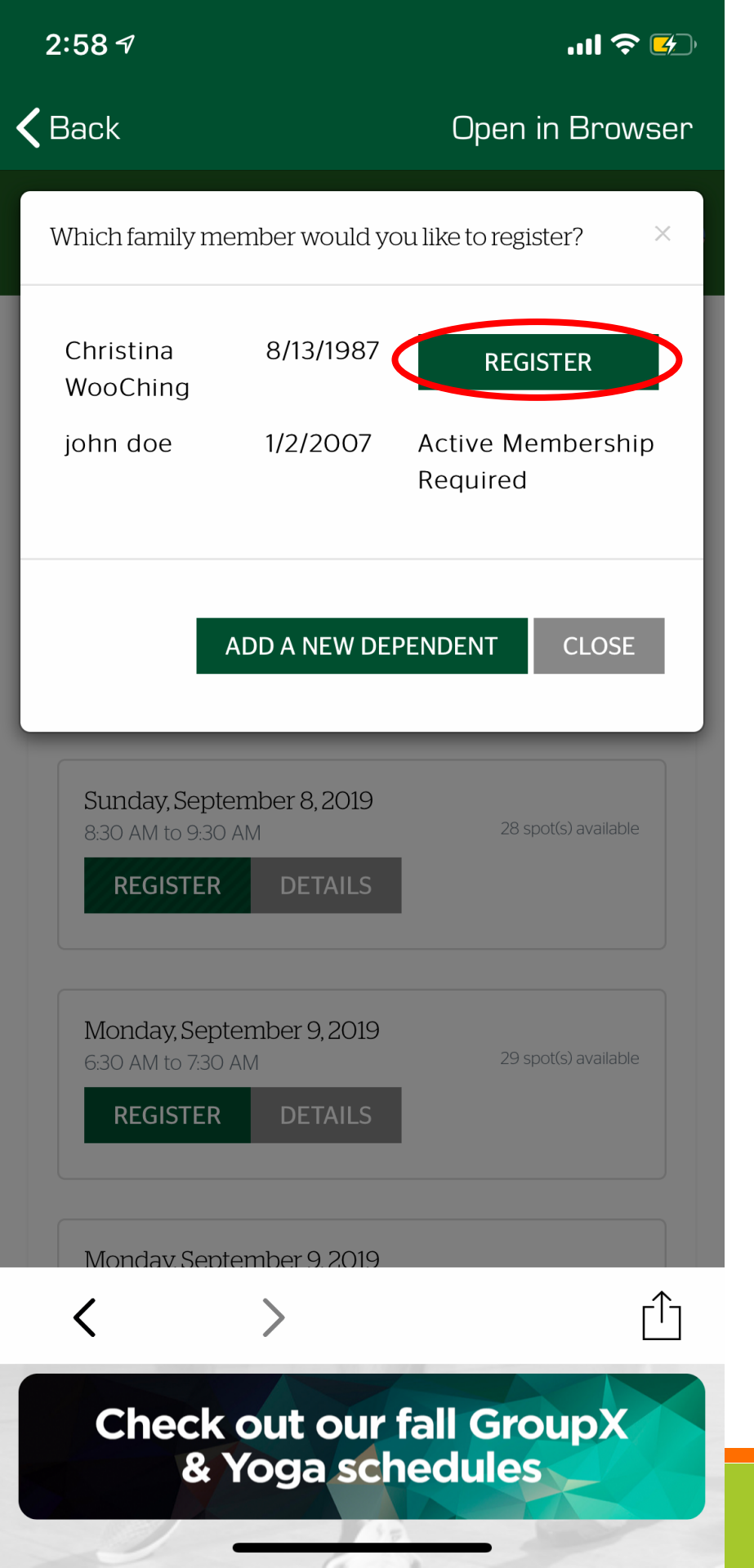

Step 9: Select the account member(s) you wish to register.

| 2:59 7                                                                                                    | ull 🗢 🚱              |  |  |  |  |  |
|----------------------------------------------------------------------------------------------------|----------------------|--|--|--|--|--|
| <b>&lt;</b> Back                                                                                                    | Open in Browser      |  |  |  |  |  |
| The Wellness Centers' Online Store                                                                                           | 🖞 🔺 Q                |  |  |  |  |  |
| Studio<br>Cycle<br>Program<br>Instance:<br>Sun, Sep 8<br>2019 8:30<br>AM to<br>9:30 AM                                       |                      |  |  |  |  |  |
| Enter promo code                                                                                                    |                      |  |  |  |  |  |
| Subt                                                                                                    | stal: \$0.00         |  |  |  |  |  |
|                                                                                                    | Tax: \$0.00          |  |  |  |  |  |
| Тс                                                                                                    | otal: \$0.00         |  |  |  |  |  |
| CONTINUE SHOP                                                                                                    | PPING CHECKOUT       |  |  |  |  |  |
| Refund Policy                                                                                                    |                      |  |  |  |  |  |
| Please contact the Sales/Membership Office at 305-284-5433<br>(Herbert Wellness Center) or 305-243-7600 (UHealth Fitness and |                      |  |  |  |  |  |
| < >                                                                                                    | f                    |  |  |  |  |  |
| Check out our fa<br>& Yoga sche                                                                                              | all GroupX<br>edules |  |  |  |  |  |

## **Step 10:** Click on checkout.

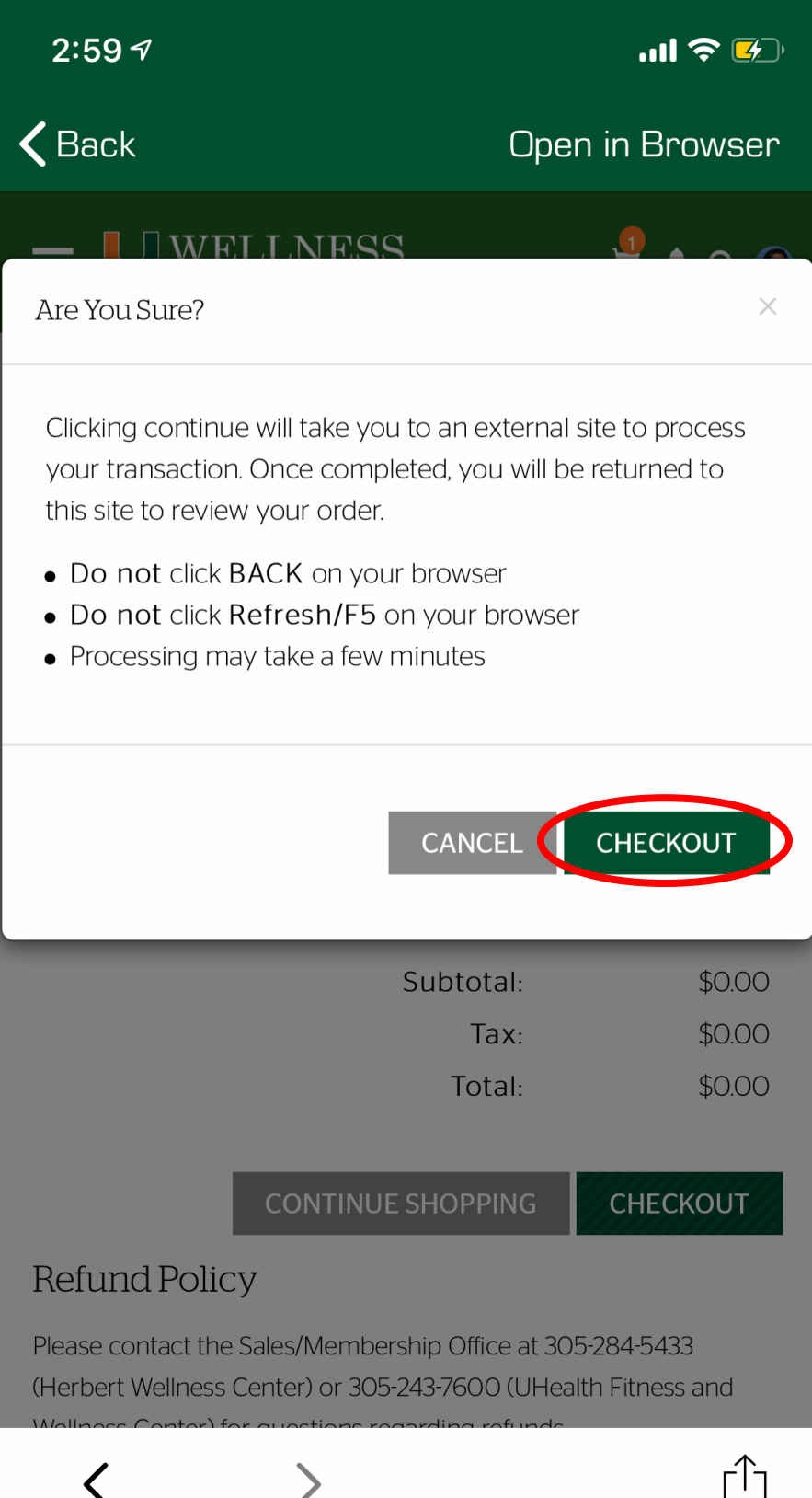

Check out our fall GroupX & Yoga schedules **Step 11:** A window will pop up. Click on checkout to confirm registration.

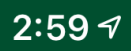

...| 🗢 🚱

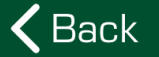

<

The Wellness Centers' Online Store

📜 🐥 Q

O-142211

ſŊ

Open in Browser

## Your order was processed successfully

Payment was Successful A receipt has been sent to you.

| Item                                                                                                    | Customer<br>Name | Quantity | Unit<br>Price | Total  |       |
|----------------------------------------------------------------------------------------------------|------------------|----------|---------------|--------|-------|
| Program:<br>HWC-<br>Studio<br>Cycle<br>Program<br>Instance:<br>Sun, Sep 8<br>2019 8:30<br>AM to<br>9:30 AM |                  | 1        | \$0.00        | \$0.00 | L CON |
|                                                                                                    |                  |          |               |        |       |

You will receive confirmation that your registration was successful.